# Les plus de DIAGADEME

# La documentation

Dans la « Documentation » de DIAGADEME, retrouvez des exemples de cahier des charges des prestations d'étude financées par l'ADEME, pour répondre aux sollicitations des maîtres d'ouvrage. Retrouvez également des exemples des fiches de synthèse des études de DIAGADEME.

| Documents de références                        | Cahiers des charges                                                                                                    | Fiches de synthèses                    |
|------------------------------------------------|----------------------------------------------------------------------------------------------------|----------------------------------------|
| litre                                          | Dan                                                                                                    | aine Type Cútué                        |
| Chaufferie Biomasse                            | Energie renouvelable                                                                                                    | - chaleur Autres                       |
| ompagnement Système Management de l'énergie    | Energie - Secteurs in                                                                                                    | lustriels/agricoles Autres             |
| istance SME-Système Management Environnemental | Entreprise - Ecoconce                                                                                                    | p <sup>o</sup> / Manag. Enviro. Autres |
| it Energie - 6.9timent                         |                                                                                                    |                                        |
| ergie - Accompagnt ter processus labelisation  |                                                                                                    | 1 1 1                                  |
| seil d'Orientation Energétique - 8-Stiment     |                                                                                                    |                                        |
| "Excédents et Déchets Chantier" préalable TP   | dollar H to Activity                                                                                                    |                                        |
| Déchets préalable Déconstruction Bâtiment      | D'UN CAHIER DES CHA                                                                                                    | RGES                                   |
| anostic Air - pollution atmospherique          | No. of the local division of the local division of the local divis |                                        |
| mostic Composés Organiques Volatils (COV)      |                                                                                                    | 1110                                   |
| prostic Déchets dans les entreprises           |                                                                                                    |                                        |
| anostic Energie - Entreprise et Industrie      |                                                                                                    |                                        |
|                                                | 2                                                                                                    | Ś                                      |
|                                                | Manual Manual Andrews                                                                                                    |                                        |

# Les outils de restitution

Dans « Restitutions », accédez à des bilans de vos prestations : tableau de bord statistique, répartition géographique de vos études, ...

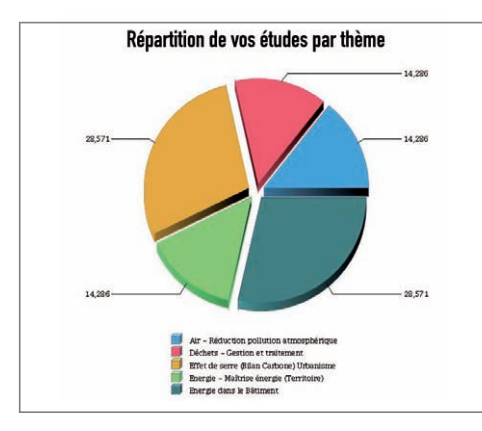

Notez ici les info Contact

diagademe@ademe.fr

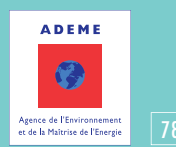

7000 00/0014

# DIAGADEME

L'aide à la décision Énergie-Environnement de l'ADEME

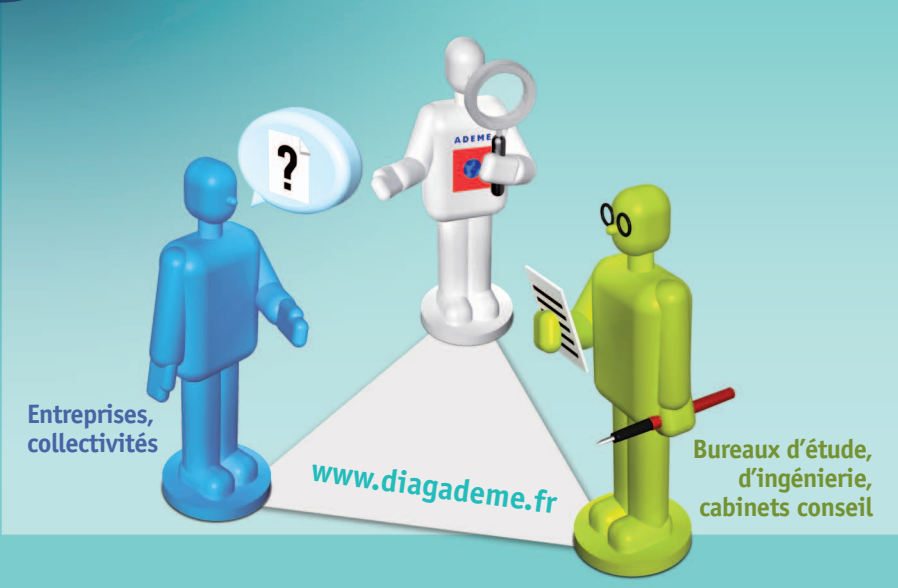

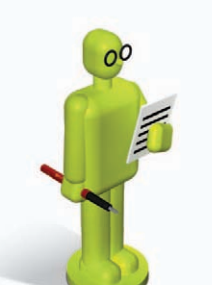

# MÉMO **BUREAU D'ÉTUDE** D'INGÉNIERIE, CABINET CONSEIL

# Le portail Web DIAGADEME, c'est :

la transmission en ligne de vos synthèses et rapports d'étude vers l'ADEME et votre donneur d'ordre mais aussi

- une documentation de référence pour rédiger vos propositions d'étude
- des outils de restitution et de statistiques

# –1 Je m'identifie sur DIAGADEME

- Je suis nouveau : j'ouvre un compte sur DIAGADEME
- Je me connecte sur <u>www.diagademe.fr.</u>
- Je clique sur « Vous êtes un bureau d'étude » puis sur « je m'enregistre ».

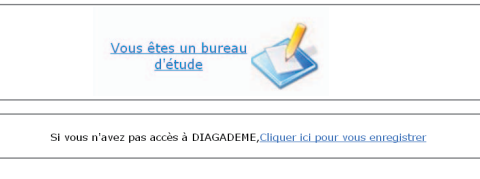

#### • Je crée mon compte et complète mon profil : identité et contacts.

|                       | Identité          |                        |           |       |   | Contacts |               |
|-----------------------|-------------------|------------------------|-----------|-------|---|----------|---------------|
| Children              |                   |                        |           |       |   |          | 🚹 Waite guide |
| O Identification du b | areau d'etude     |                        |           |       |   |          |               |
| Raison<br>Sociale *   |                   |                        |           |       |   |          |               |
| Catégorie             |                   |                        |           | SIRET | - |          |               |
| Code NAF              |                   |                        |           |       |   |          |               |
| Adresse *             |                   |                        |           |       |   |          |               |
| Code<br>Postal        | Ville *           |                        |           |       |   |          |               |
| Pays . FRANCE         |                   | *                      |           |       |   |          |               |
| Téléphone             |                   | Fax                    |           |       |   |          |               |
| Souhaitez-vous être p | ublië dans l'annu | aire des bureaux d'étu | les ? 00u | Non 8 |   |          |               |
|                       |                   |                        |           |       |   |          |               |

#### J'ai déjà un compte : je m'identifie

Sur l'écran Bureau d'Etude, je saisis les codes d'accès à mon compte personnel.

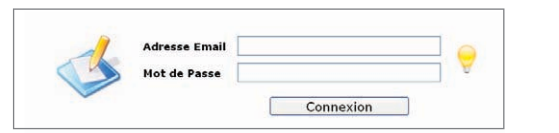

## 2 J'initialise la nouvelle étude

 J'ajoute la nouvelle étude à ma liste d'études en cours, grâce aux codes fournis par mon client maître d'ouvrage (ou par le coordinateur de l'opération groupée) : ma nouvelle étude s'affiche en rouge.

| inerthert     |                                                                                                    | Maid the practice - N                                                         |                                         |                           | Aksilet         | 1 |
|---------------|----------------------------------------------------------------------------------------------------|-------------------------------------------------------------------------------|-----------------------------------------|---------------------------|-----------------|---|
| A Local       | the second second second second second second second second second second second second second second second s | and some data and some size                                                   |                                         |                           |                 |   |
| Nº control    | Bathie and de du                                                                                               | (him du dowlet                                                                | Thes entrols                            | Data de fin<br>de contrat | 834             |   |
|               | CLOUDUE DES KOSES                                                                                              | Reasonation d'un filian Carbons avec<br>accompagnement à la milie etil accure | Energeise                               | 03 sav 2012               | Etude en cours  |   |
| Astriction of | CENTRE HEORO SOCIAL<br>DE L'AUTHERA                                                                            | Etask Anerges recoverables prior is centre,<br>medica acadé de Magnum         | Etudo de facultate<br>Orauñera biomazos | 20 Nov. 2013              | fugaret transme | 0 |

| Opération Indi                                                 | viduelle nº2                                                                                          |                                                                                                    |                                                               | Yisite glaible                                 |
|----------------------------------------------------------------|----------------------------------------------------------------------------------------------------|----------------------------------------------------------------------------------------------------|---------------------------------------------------------------|------------------------------------------------|
| Projet<br>Type d'ébude<br>N° Contrat ADEN<br>Date de lin de co | Biodisation d'un die<br>première démarche<br>Diagnostic / Effet de<br>145200134<br>effet 15 oct. 2012 | pontite Rolf et accompagnement dans une<br>Blan Carlone<br>serre (Blian Carbone) Urbanisme                                             | Ingénieur ADEME chill<br>Bénéficiaire étude<br>Bureau d'étude | ipe.vincent@adenis.fr                          |
| is en ost Figieliste                                           | af Source and Action possible                                                                         | nde en Fasport Etuile accepté<br>cours Fauranas Etuile accepté<br>actionner la fiche de synthèse correspo<br>Choisir Fiche de Synthèse | e par le Etude validée par le ration                          | So Esporter au format Word<br>Imprimer la page |
|                                                                | énéficiaire                                                                                           | Bureau d'étude                                                                                                    | 1                                                             | Historique                                     |
| Raison Sociale                                                 | BE DIAGADERE<br>20 avenue du Geistle                                                                  |                                                                                                    |                                                               |                                                |
| Pays<br>Téléphone                                              | 49084 ANGERS<br>FRANCE<br>02-41-91<br>Fan<br>40-73<br>Fan                                             |                                                                                                    |                                                               |                                                |
| Pays<br>Téléphone<br>Iontact pour l'étu                        | 49064 ANGERS<br>FRANCE<br>02 41 91 Fan<br>40 73 Fan<br>de                                             |                                                                                                    |                                                               |                                                |
| Paya<br>Téléphone<br>Sontact pour l'étu<br>Nom                 | 49084 AMGERS<br>FRANCE<br>02,41,91<br>40,73 Pan<br>de                                                 | Prénem                                                                                                    |                                                               | 1                                              |

Si le bouton « choisir fiche de synthèse » est présent, j'initialise l'étude en choisissant la fiche de synthèse que j'aurai à renseigner.

Choisir Fiche de Synthèse

Afin de préparer mon travail ultérieur, je consulte la fiche et vérifie qu'elle correspond bien à mon étude. Sinon j'en choisis une autre qui convienne mieux à mon étude.

|                                                                                                    | to be bencharante de l'étude est une collectione                                        |                |               |      |          |        |                  |
|----------------------------------------------------------------------------------------------------|-----------------------------------------------------------------------------------------|----------------|---------------|------|----------|--------|------------------|
| Sélectionner la fiche de synthèse correspondant à l'étude don                                                                                                    |                                                                                         |                |               |      | 10.1.245 |        | the sugar        |
| charges                                                                                                    | Effect fictor to a colection (number Cape                                               | m).            |               |      |          |        |                  |
| Diagnostic effet de serre Entreprise - Version 2                                                                                                    |                                                                                         |                | 1 000 4 1 100 |      |          |        |                  |
| En cas de duste, vous pourez consilter le detail des différentes fiches de syn                                                                                                    | Providence de la colectivité (na receive de<br>particules de la tamética acteur)        | 0              | +             | - 0, |          | - A    | 1.14             |
| Puis Valider ou Annuler votre choix:                                                                                                    | Bilan anorgaligan aregalita<br>Rilan global des concentrations d'anorga<br>Arres & Star |                |               |      |          |        |                  |
| Valider Annul                                                                                                    | Terrate                                                                                 | Comboattio     | •             |      |          |        | Call & Cares all |
| and the second state of the second state of th | Secretary                                                                               |                |               |      |          |        |                  |
| La validation entraînera la perte des informations éventuelleme<br>la fiche en cours.                                                                                                    | Peul                                                                                    |                |               |      |          |        |                  |
|                                                                                                    | 15                                                                                      |                |               |      |          |        |                  |
|                                                                                                    | Date                                                                                    |                |               |      | _        | _      |                  |
|                                                                                                    | ***                                                                                     |                |               |      |          |        |                  |
|                                                                                                    | 6                                                                                       | Autors Contact | thên a        |      | 1 1      | artela | Call & Easter HT |
|                                                                                                    |                                                                                         |                |               |      |          |        |                  |
|                                                                                                    | Para manager 1 121                                                                      |                |               |      |          |        |                  |

## Je réalise l'étude

Je mène mes investigations et rédige mon rapport, en contact permanent avec le maître d'ouvrage.

### Je renseigne la fiche de synthèse DIAGADEME puis la transmets

 Je reprends la fiche de synthèse précédemment repérée, je complète les onglets «Rapport technique», «Recommandations» et «Commentaires».

| Beneficiaire                                                                                          | Bureau d'étude                                                                                                    | Rapport technique                          | Recommandations | Commentaires | Historique |
|----------------------------------------------------------------------------------------------------|----------------------------------------------------------------------------------------------------|--------------------------------------------|-----------------|--------------|------------|
| Diagnostic Air co                                                                                     | omprimé                                                                                                    |                                            |                 |              |            |
| Vanillas samelitas ter                                                                                | a las shares el desenvo et t                                                                                                | Alf-house units assess to see a            |                 |              |            |
| veuillez completer too                                                                                | as les champs ci-dessous et t                                                                                               | telecharger votre rapport comple           | 6               |              |            |
| Nombre de jours pour                                                                                  | réaliser la prestation :                                                                                                    | celecharger votre rapport comple           |                 |              |            |
| Nombre de jours pour                                                                                  | réaliser la prestation :                                                                                                    | ion                                        | <b>L</b>        |              |            |
| Nombre de jours pour<br>O Téléchargement d<br>Téléchargement du rap                                   | réaliser la prestation :<br>lu rapport final de la prestatio<br>port final de la prestation (en                             | ion<br>a version pdf de préférence ; 10 Mc | o max) :        |              |            |
| Veninez completer to Nombre de jours pour O Téléchargement d Téléchargement du rap Choisissez un fich | réaliser la prestation :<br>lu rapport final de la prestati<br>port final de la prestation (en<br>ier, Aucun fichier choisi | ion<br>version pdf de préférence ; 10 Mo   | s max) :        |              |            |

- Je joins mon rapport d'étude, téléchargé dans la fiche de synthèse.
- Je transmets le résultat de mon étude au maître d'ouvrage.

Transmettre Rapport

---> Je peux annuler la transmission du rapport : je justifie les raisons de cette annulation et je confirme.

Annuler la transmission du rapport

Le dossier repasse à l'état « Étude en cours ». Après mise à jour, je peux de nouveau transmettre mon étude.

#### • Le dossier DIAGADEME doit être accepté par le maître d'ouvrage et validé par l'ingénieur

ADEME. Je surveille l'état d'avancement de mon dossier DIAGADEME : les commentaires du maître d'ouvrage et de l'ADEME seront visibles (onglet « Commentaires ») et je serai informé par mail dès que le dossier DIAGADEME sera validé.

| Bénéficiaire Bureau d'étude Rapport tech                                                                    | hnique Recom                         | mandations | Commentaires      | Historique       |
|----------------------------------------------------------------------------------------------------|--------------------------------------|------------|-------------------|------------------|
| Diagnostic Composés Organiques Volatils                                                                     |                                      |            |                   |                  |
| O Commentaires du prestataire sur l'étude                                                                   |                                      |            |                   |                  |
|                                                                                                    | Contrast and the second state of the |            |                   |                  |
|                                                                                                    |                                      |            |                   |                  |
|                                                                                                    |                                      |            |                   |                  |
| Commentaires du bénéficiaire                                                                                |                                      |            |                   |                  |
| Commentaires du bénéficiaire<br>commentaires sur l'étude :                                                  |                                      |            |                   |                  |
| Commentaires du bénéficiaire<br>commentaires sur l'étude :                                                  | Oui, teut à fait                     | Oui, assez | Non, pas vraiment | Non, pas du tou  |
| Commentaires du bénificiaire commertaires sur l'étude : La prestation a-s-elle correspondu à vos attantes ? | Oui, test à fait                     | Oul, assez | Non, pas vraiment | Non, pas du tout |

- ---> Si l'ingénieur ADEME ou le bénéficiaire refuse le rapport, le dossier repasse à l'état « Etude en cours ». Après mise à jour du dossier DIAGADEME, je peux transmettre à nouveau le rapport.
- L'ADEME vérifie et valide l'étude (ce qui clôture le dossier).
- Je peux suivre l'historique complet du dossier en ligne.

|                  |                           |                   |                 | _                          | <u> </u>   |
|------------------|---------------------------|-------------------|-----------------|----------------------------|------------|
| Bénéficiaire     | Bureau d'étude            | Rapport technique | Recommandations | Commentaires               | Historique |
| Historique des c | hangements d'état         | 1 Hills at a sec  | Date            | and a) an Communitate of a |            |
| 15/05/2013 10:10 | Etude en cours            | Cunsateur         | Taise           | ni(s) ou commencare(s)     |            |
| 15/05/2013 10:10 | Initialisation de l'étude |                   |                 |                            |            |
|                  |                           |                   |                 |                            |            |
| 15/05/2013 10:10 | Etude en cours            |                   |                 |                            |            |